# Inhaltsverzeichnis

| HWDB Startformular - Verbinden                             | 2  |
|------------------------------------------------------------|----|
| Kundenbereich                                              | 2  |
| Randenbereich                                              | 2  |
| NUMER Charter office Delages at a mail 5 Mail              | 2  |
| HWDB Startformular - Office Dokumente und E-Mail           | 3  |
| HWDB Startformular - Schaltflächen im Vorgangsbereich      | 4  |
| HWDB Vorgangsformular: Vorgangsdaten                       | 5  |
| HWDB Vorgangsformular: Leistungsgruppe auswählen           | 5  |
| HWDB Vorgangsformular: Leistungspositionen einfügen        | 5  |
| HWDB Vorgangsformular: Leistungen in der Tabelle ändern    | 6  |
| HWDB Vorgangsformular: Vorgang fertigstellen               | 6  |
| HWDB Vorgangsformular: PDF des Vorgangs erstellen          | 6  |
| HWDB Vorgangsformular: GAEB Import                         | 7  |
| HWDB Angebote/Rechnungen - Vorgänge filtern                | 8  |
| HWDB Angebote/Rechnungen - Zahlung eintragen               | 8  |
| HWDB Angebote/Rechnungen - Mahnung erstellen → NEU         | 8  |
| HWDB Angebote/Rechnungen - Kontextmenü → NFU.              |    |
| HWDB Kunden/Vorgänge / Reorganisation                      | 9  |
| HWDB Kunden/Vorgänge / donnelte Kundendatensätze entfernen | Q  |
| Anbang – Übersicht der Eunktionen                          | 10 |
| Annany - Obersicht der Fulktionen.                         | 10 |
| Annang - Installation / voraussetzungen für den Einsatz    |    |

| 2      |                          |              |                  | HWDB - Java - PostgreSQL - Anwendung  | ).   |          |             |               | + _ 0 >                        |
|--------|--------------------------|--------------|------------------|---------------------------------------|------|----------|-------------|---------------|--------------------------------|
|        |                          |              |                  |                                       |      |          |             |               | C                              |
|        | HWDB - Start - I         | Kundenbereic | h                |                                       |      |          |             |               |                                |
|        |                          |              |                  |                                       |      |          |             |               |                                |
| Anrede | Herrn                    | Vorname Hans |                  | Name Muster                           |      | 6        | 46          | Gal           |                                |
|        |                          |              |                  |                                       |      |          |             |               | Meister-                       |
| Zusatz |                          |              | StraßeNr Dr. Ro  | obert-Koch Straße                     |      | Los      | chen        |               | Detrieb                        |
| PLZ    | 01234 ort Sommer         | dorf         | SB M             | usterHans                             | P 🔻  | Leer     | / Neu       | HAT           |                                |
|        |                          |              |                  |                                       |      |          | ,           |               |                                |
| Tel.   |                          | Fax          | Mail             |                                       |      | Speid    | chern       |               |                                |
|        | ,                        |              |                  |                                       |      |          |             |               |                                |
|        | Notiz B                  | riefmit L    | ogo Mail         |                                       | -    | Kunde    | ndaten      | •••••         | Passwort + Enter zum Verbinden |
|        |                          |              |                  |                                       |      |          |             |               |                                |
|        | HWDB - zugehörige        | Vorgänge     |                  |                                       |      |          |             |               |                                |
|        | VID Datum 1              | VNR Vorgang  | Status           | Bauvorhaben                           |      | PDF      | Brutto ges. | Zahlbetrag    |                                |
|        | 7385 29.10.2018 18203    | 7 Rechnung   | RE0 Austausch H  | lolzkessel                            | RE0- | 7385.pdf | 10.598,68   | 10.598,68     | Angebot > Rechnung             |
|        | 7202 26.03.2018 18043    | 3 Angebot    | AN0 Heizung mit  | Brennwertkessel                       | ANO- | 7202.pdf | 24.397,55   | 0,00          |                                |
|        | 6167 07.09.2015 15115    | 5 Angebot    | AN0 Dacharbeite  | n Prefa                               | ANO- | 6167.pdf | 2.970,06    | 0,00          | Angebot > Nachtrag             |
|        | 4263 20.02.2010 10010    | 6 Angebot    | AN0 Schiebetura  | als Duschabtrennung 3teilig 185x92 cm | ANO- | 4263.pdf | 652,95      | 0,00          | Angehat - Abechlag             |
|        |                          |              |                  |                                       |      |          |             |               | Angebot > Abschlag             |
|        |                          |              |                  |                                       |      |          |             |               | Angebot > Schlussrechn.        |
|        |                          |              |                  |                                       |      |          |             | •             |                                |
|        | mark. Vorgang bearbeiten | • •          | Veues Angebot    | Neue Rechnu                           | ng   |          | mark. Vo    | rgang löschen | Hinweise zu diesem Bereich     |
|        |                          |              |                  |                                       |      |          |             |               |                                |
|        | HWDB - weitere           |              |                  |                                       |      |          |             |               |                                |
|        | Leistungen bearbeiten    | Ang          | ebote/Rechnungen | Firmendate                            | n    |          | Kunde       | n / Vorgange  | Beenden                        |
|        |                          |              |                  |                                       |      |          |             |               |                                |
|        |                          |              |                  |                                       |      |          |             |               |                                |
|        |                          |              |                  |                                       |      |          |             |               |                                |

# HWDB Auftragsbearbeitung für Handwerker

# **HWDB Startformular - Verbinden**

Nach dem Start der Anwendung wird mit Eingeben des Passwortes in das Feld unter dem Logo und **Enter** die Verbindung zur Datenbank hergestellt. Im Kombinationsfeld SB sind nun die Suchbegriffe verfügbar. Darin kann durch Aufklappen gesucht oder durch Eingabe der ersten Buchstaben gefiltert und dann die Daten per Schaltfläche geladen werden.

| KETGmbH | - | Kundendaten |
|---------|---|-------------|
|---------|---|-------------|

### Kundenbereich

Nach einem Klick auf Leer/Neu erscheint rechts oben [ 000 ] und die Daten eines neuen Kunden können eingetragen werden. Verwenden Sie stets die Tabulatortaste zum Wechsel ins nächste Feld, dann wird die automatische Namensprüfung und das Erstellen eines Suchbegriffs korrekt ausgelöst. Bei Firmen sollten Sie den Suchbegriff korrigieren, der aus <u>NameVorname</u> gebildet wird.

Nach dem Suchbegriff folgt das Feld zur Auswahl vom Status **P** (Privat), **B** (Betrieb), nach dem Status richten sich später die Schlusstexte in Angeboten und Rechnungen.

| Anrede | Vorname Name | 000        |
|--------|--------------|------------|
| Zusatz | StraßeNr     | Löschen    |
| PLZ    | Ort SB B     | Leer / Neu |
| Tel.   | Fax Mail     | Speichern  |

Das Erfassen und Eingeben von Telefon, Fax und E-Mail erleichtert die Kontaktaufnahme. Werden Angaben geändert, muss erneut gespeichert werden. Beim Löschen ist zu beachten, dass zusammen mit einem Kunden auch alle seine Vorgänge gelöscht werden.

### Rechtsklick: Kontextmenü der Vorgangstabelle

| VID                   | VID Datum VNR           |          | Vorgang           | Status                           | Bauvorhaben                                  | PDF          |
|-----------------------|-------------------------|----------|-------------------|----------------------------------|----------------------------------------------|--------------|
| 5405 Angebet Kepieren |                         | Angebot  | ANO               | PV SRZ Dommitzsch Dachdecker BA1 | AN0-5425.pdf                                 |              |
| 54                    |                         |          | Angebot           | ANO                              | Fröbelstraße 5, Löbtauer Straße 25, 25a      | AN0-5424.pdf |
| 54 🗄                  | 54 Rechnung verschieben |          | Schlussrechnung   | RE2                              | Testbaustelle                                | RE2-5423.pdf |
| 54 8                  | s Vorhandene PD         | F öffnen | 1.Abschlagsrechn. | RE1                              | Testbaustelle                                | RE1-5421.pdf |
| 54 🛃                  | VID kopieren            |          | Angebot           | ANO                              | Testbaustelle                                | AN0-5420.pdf |
| 256                   | 01.08.2011              | 2011135  | Rechnung          | RE0                              | Dacherneuerung Wohnhaus und Garage mit Prefa | RE0-256.pdf  |

**Angebot kopieren:** Dazu muss die Kundennummer des Kunden eingegeben werden, für den die Kopie erstellt werden soll. Dann kann zu diesem Kunden gewechselt werden.

**Rechnung verschieben:** Neu-Zuordnen einer einzelnen Rechnung durch Eingabe der Kundennummer des Kunden, dem die markierte Rechnung zugeordnet werden soll. Außer der Kundenadresse bleiben alle Vorgangsdaten erhalten.

Vorhandene PDF öffnen: PDF ansehen, ohne erst den Vorgang öffnen zu müssen

VID kopieren: Kopiert die VID in die Zwischenablage, zum späteren Einfügen

# **HWDB Startformular - Office Dokumente und E-Mail**

Auf der Startseite der HWDB-Anwendung befinden sich mehrere Schaltflächen, die Office-Dokumente mit der Anschrift des ausgewählten Kunden öffnen.

Die dafür benötigten Vorlagen befinden sich HWDB-Hauptordner im Unterordner des Anwenders (DD,KL,BS). Sie enthalten Office-Basic-Makros, um die benötigten Daten aus der Datenbank in das Dokument zu laden. Falls eine Meldung signalisiert, dass die Makrosicherheit das Ausführen dieser Makros verhindert, kann man in LibreOffice unter **Extras/Optionen** Sicherheit auswählen und unter **Makrosicherheit** den Reiter **Vertrauenswürdige Quellen** anklicken. Sobald dort der Ordner HWDB dem Bereich **Vertrauenswürdige Speicherorte** hinzugefügt wurde, funktionieren die Makros.

| um Festhalten einer Gesprächsnotiz und Festlegung der<br>otwendigen Reaktion, z.B. Planung von Arbeitsschritten,<br>en von Bestellungen u.a.                                                                                                    |
|----------------------------------------------------------------------------------------------------|
| em Aufrufen und ggf. ausdrucken des Office Dokuments<br>Sie es schließen, wenn es nicht gespeichert werden soll.                                                                                                    |
| peichern gehen Sie zunächst auf<br>→ <i>Exportieren als PDF</i> und speichern es dann im PDF-<br>: in einem Ordner ihrer Wahl.                                                                                                    |
|                                                                                                    |
| beiden Dokumente eignen sich zum Versand an den<br>vählten Kunden. <b>Brief</b> zum Ausdruck auf einen Firmen-<br>igen und <b>mit Logo</b> zum Versand per E-Mail.                                                                                                    |
| Sie das fertige Dokument per E-Mail versenden, gehen Sie tei $\rightarrow$ Senden $\rightarrow$ Dokument als E-Mail                                                                                                    |
| sich ihr E-Mail-Programm öffnet und das Dokument mit <i>e.pdf</i> bezeichnet im Anhang befindet. Wenn Sie möchten Sie es dort per Rechtsklick markieren und umbenennen.                                                                                                    |
| ser Schaltfläche öffnet sich auch das E-Mail-Programm.<br>m Bereich Vorgänge ein Angebot oder eine Rechnung<br>rt und eine PDF vorhanden ist erscheint die Frage, ob diese<br>nang eingefügt werden soll. Die Methode kann auch ohne<br>dene E-Mail-Adresse genutzt werden, dann ist diese<br>aglich einzugeben. |
| orhandene PDF ohne Logo ist zum E-Mail-Versand weniger<br>eignet, daher ggf. vorher neu erstellen.                                                                                                    |
|                                                                                                    |

### HWDB Startformular - Schaltflächen im Vorgangsbereich

[Angebot > Rechnung] Eine Kopie des in der Vorgangstabelle markierten Angebotes wird als Rechnung erstellt und geöffnet. Das Angebot bleibt in unveränderter Form erhalten. Die Rechnung erhält automatisch das aktuelle Datum und die nächste fortlaufende Rechnungs-Nummer. Das Bauvorhaben und alle Leistungspositionen werden unverändert übernommen, Änderungen erfolgen in der neu erstellten Rechnung.

[Angebot > Nachtrag] Ein neues Angebot wird leer erstellt und erhält die nächste freie Angebots-Nummer. Der Titel und die Schlusstexte weisen es als Nachtragsangebot mit Bezug auf das markierte Angebot aus. Wird später die Rechnung erstellt, können die Nachtragspositionen ergänzt werden, indem sie im Vorgangsformular an passender Stelle mit **Einfügen aus Vorgang mit VID** hinzugefügt werden.

[Angebot > Abschlag] Mit der Erstellung einer Abschlagsrechnung aus dem markierten Angebot wird dessen VID als Projektnummer vergeben. Beim Erstellen einer Abschlagsrechnung erscheint die Frage, ob die Positionen des Angebots übernommen werden sollen. Im Normalfall enthält ein Angebot alle Positionen, dann ist das nicht sinnvoll. Soll die Abschlagsrechnung nur eine Pauschalposition oder einige Positionen des Angebots enthalten ist an dieser Stelle **Nein** zu wählen. Im Vorgangsformular können über **Einfügen aus Vorgang mit VID** Positionen aus dem Angebot genutzt werden.

Wurde das Angebot nicht im Programm sondern in Form einer Ausschreibung abgegeben, können die Positionen der ersten Abschlagsrechnung zunächst als Angebot eingegeben und auf dieser Grundlage die Abschlagsrechnung erstellt werden. in diesem Fall sind die Positionen des Angebots beim Erstellen komplett zu übernehmen.

Sind bereits Abschlagsrechnungen erstellt worden, erscheint bei jeder Weiteren die Nachfrage, ob die Positionen der vorherigen Abschlagsrechnung übertragen werden sollen. Das ist für den Sonderfall, wenn vom Auftraggeber kumulative Rechnungslegung gefordert wird. In eine solche Abschlagsrechnung werden nach Übernahme der Vorhandenen dann die zusätzlichen Positionen eingegeben und die bereits bezahlten Abschlagsrechnungen in Form von Minuspositionen abgesetzt.

[Angebot > Schlussrechnung] Vor Erstellung der Schlussrechnung ist wieder das Ausgangs-Angebot zu markieren, damit dessen VID als Projektnummer übernommen wird. Am Anfang wird in einem Dialog abgefragt, ob Zahlungseingänge von Abschlägen überprüft und eingetragen wurden. Ist das nicht der Fall, kann es in der Liste Angebote / Rechnungen nach Auswahl der offenen Rechnungen nachgeholt werden. Die gezahlten Beträge werden in der Schlussrechnung erfasst und automatisch abgezogen.

Auch bei der Schlussrechnung können die Positionen des Angebotes übernommen werden. Ist dagegen das Übertragen aller Positionen der letzten kumulativen Abschlagsrechnung erforderlich, kann das im Vorgangsformular über **Import aus Vorgang mit VID (alle)** erfolgen. Damit wird auch bei kumulativer Rechnungslegung das doppelte Eingeben von Leistungspositionen vermieden.

Die Schaltflächen [mark. Vorgang bearbeiten] [Neues Angebot] [Neue Rechnung]

und [mark. Vorgang löschen] sind selbsterklärend.

### HWDB Vorgangsformular: Vorgangsdaten

Vorgangs-Formular: Die Kundenadresse und einige Vorgangsdaten sind auch bei neuen Vorgängen bereits eingetragen. Nun müssen bei neuen Vorgängen die weiteren Daten wie Bauvorhaben, Zahlungsfrist in Tagen, Skonto usw. eingetragen werden.

| 06.01.2020 Ŷ    | Baustelle             |               |                |
|-----------------|-----------------------|---------------|----------------|
| ZFrist in Tagen |                       |               |                |
| 0               |                       |               |                |
| ZZiel           | MwSt Skonto Ausf.Zeit |               |                |
|                 | 19 0                  | Interne Notiz | System Eintrag |
|                 |                       |               |                |

Die Ausführungszeit wird nur bei Rechnungen angegeben. Interne Notizen werden nicht gedruckt. Systemeinträge erfolgen automatisch, wenn der Vorgang verschoben oder kopiert wurde. Verwenden Sie stets die Tabulatortaste zum Wechsel ins nächste Feld, denn die Eingaben werden immer beim Verlassen des jeweiligen Feldes gespeichert.

### HWDB Vorgangsformular: Leistungsgruppe auswählen

Beginnen Sie mit der Auswahl einer Leistungsgruppe. Ist diese ausgewählt, werden alle danach eingefügten Leistungspositionen dieser Gruppe zugeordnet.

| 🐯 Hilfe: Leistungsgruppen      |      |  |  |  |  |
|--------------------------------|------|--|--|--|--|
| Leistungsgruppen-Auswahl       |      |  |  |  |  |
| DDA-Dachdeckerarbeiten 👻       |      |  |  |  |  |
| 1.04                           | DDA1 |  |  |  |  |
| Dachdeckerarbeiten<br>Wohnhaus |      |  |  |  |  |

Gruppenkennung und Titel gehören zusammen und dürfen pro Vorgang nur einmal vorkommen. Sie dienen der Bildung von Zwischensummen im Angebot bzw. in der Rechnung. Passen Sie diese an, wenn Arbeiten der gleichen Leistungsgruppe getrennt ausgewiesen werden sollen, z.B.: *DDA1 Dachdeckerarbeiten Wohnhaus. Wenn* alle Positionen vom Wohnhaus eingegeben sind, geht es weiter mit neuer Gruppenkennung und Titel: *DDA2 Dachdeckerarbeiten Seitengebäude* als Beispiel. So können Leistungen getrennt ausgewiesen werden.

### HWDB Vorgangsformular: Leistungspositionen einfügen

Es gibt eine ganze Reihe von Suchmöglichkeiten, um eine Leistungsposition zu finden. Nach Eingabe des Suchbegriffs und Enter erscheint der Einfügedialog. Suche:

| 😂 Hilfe: Leistungspositionen                                   |
|----------------------------------------------------------------|
| ↓ Leistungspositionen-Suchfeld ↓                               |
|                                                                |
|                                                                |
| Einfügen aus Vorgang mit VID                                   |
| Einfügen aus Vorgang mit VID Import aus Vorgang mit VID (alle) |

-ein Wort oder Teil eines Wortes der gesuchten Leistung

-zwei vorkommende Worte, getrennt durch Leerzeichen

-Suche mit SORT, bestehend aus Großbuchstaben, falls die Leistungspositionen überarbeitet und geordnet sind

-Suche nach der LID, ist die meist 4-stellige LID bekannt erhält man sofort die richtige Leistungsposition

-Suche in vorhandenen Vorgängen mit Hilfe der VID

Ist **Einfügen aus Vorgang mit VID** aktiviert, werden nach Eingabe der VID und Enter die Positionen dieses Vorgangs zum (einzeln) Einfügen angezeigt.

Ist **Import aus Vorgang mit VID (alle)** aktiviert, werden sofort nach Enter alle Positionen des Vorgangs der eingebenen VID in den aktuellen Vorgang übernommen.

Ist Eingabe im Suchfeld lassen aktiviert, kann die gleiche Suche wiederholt werden.

### HWDB Vorgangsformular: Leistungen in der Tabelle ändern

Bei Rechtsklick auf die Tabelle erscheint dieses Kontextmenü. Dort können Sie:

Position zum Bearbeiten öffnen Korrigierte Position speichern -eine in der L-Gruppe von Auswahl in Tabelle L-Gruppe von Tabelle in Auswahl
 🗙 diese Leistungsposition löschen 💢 Hinweise zu den Aktionen

-die Position zum Bearbeiten öffnen, es wird ein Dialog eingeblendet u. beim Schließen gespeichert

Tabelle vorgenommene Änderung speichern, ebenfalls möglich mit der Taste [ende]

-der markierten Zeile die in der Gruppenauswahl links eigetragene Gruppe zuweisen

-Gruppenkennung und -titel der markierten Zeile in die Gruppenauswahl auf der linken Seite eintragen

-die markierte Leistungsposition löschen.

Hinweise zu den Aktionen zeigt alle wichtigen Tipps zum Kontextmenü an.

# HWDB Vorgangsformular: Vorgang fertigstellen

Mit der Schaltfläche [Fertigstellen] werden die Schlusstexte zum Vorgang erzeugt.

Optionen für das Ausweisen des Lohnanteils:

AUTO Lohnanteile sind in den Leistungen enthalten, die Summe wird berechnet.

EING. Der Lohnanteil wird als Netto gesamt vor dem Fertigstellen eingetragen, dieser wird dann in den Schlusstext 2 übernommen und dort gespeichert.

NULL Es wird kein Lohnanteil ausgewiesen, diese Option ist standardmäßig aktiviert.

Optionen für Skontoabzüge:

Wenn bei Schlussrechnungen Skonto auf den Gesamtbetrag statt dem Schlussrechnungsbetrag ausgewiesen werden soll, ist das entsprechende Häkchen zu setzen. Sie sollten das aber nur anwenden, wenn die Abschlagsrechnungen kein Skonto enthielten.

Ist das Häkchen nicht gesetzt, wird der Skontobetrag aus dem offenen Betrag der Schlussrechnung berechnet, wie normal bei allen Rechnungen.

Nach dem Fertigstellen kontrollieren Sie bitte die erstellten Schlusstexte. Sie können dort Änderungen und Ergänzungen vornehmen, was sofort gespeichert wird. Allerdings gehen solche Eingaben wieder verloren, wenn das Fertigstellen aus einem bestimmten Grund erneut ausgeführt werden sollte.

### HWDB Vorgangsformular: PDF des Vorgangs erstellen

Optionen für das Erstellen der PDF:

mit Logo integriert das Firmenlogo in die PDF, z.B. für Zustellung per E-Mail.

Ohne das Häkchen wird eine PDF zum Ausdrucken auf Firmenbogen erstellt.

Sobald der PDF-Name aus Vorgang+Nummer im Feld erscheint, kann diese mit Klick auf [Druckvorschau] geöffnet, kontrolliert und gedruckt werden. Das Erstellen der PDF ist ein mehrstufiger Prozess und kann deshalb einige Sekunden dauern!

Im Vorgangsformulars wurden Schaltflächen angeordnet, mit 😥 Hilfe: Fertigstellen denen Informationen zu vielen Fuktionen abgerufen werden können. Das Hilfe-Symbol weist darauf hin.

### **HWDB Vorgangsformular: GAEB Import**

Der GAEB-Import ist über das Kontextmenü des Feldes BV Bauvorhaben erreichbar. Um den Import zu nutzen müssen einige Vorraussetzungen gegeben sein. Im persönlichen Ordner ist ein Ordner GAEB anzulegen. Darin sind Unterordner mit der Bezeichnung des jeweiligen Bauvorhabens anzulegen. Beispiel: Im GAEB Ordner wird ein Unterordner LeipzigerStr.40 angelegt. In diesen kopiert man bei X83/84 Ausschreibungen die .x83 und .x84 Dateien, beim D83/84 Import die entsprechenden .d83 und .d84 Dateien. Dann kann im Programm das Kontextmenü aufgerufen werden.

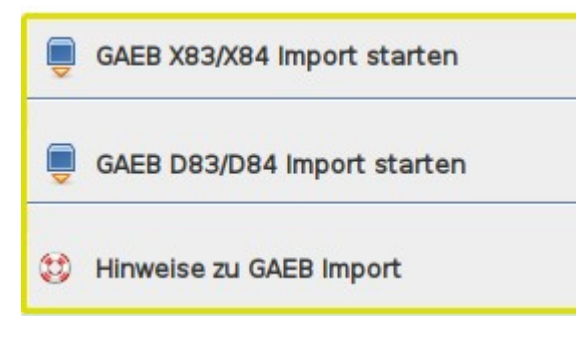

Mit **GAEB X83 / X84 Import starten** öffnet sich ein Dateiauswahldialog. Die daraufhin ausgewählte x83 Datei wird zur Kontrolle im Feld Bauvorhaben angezeigt. In folgenden Dialog bestätigen Sie die Anzeige der x83 und öffnen dadurch den Auswahldialog für die x84 Datei, die dann ebenfalls im Feld BV angezeigt wird. Das bestätigen Sie wieder.

Der nächste Dialog startet das Erstellen der VID.xml und wenn das bestätigt wurde, folgt das Zusammenfassen der Daten in einer CSV-Datei für den Import. Wählen Sie nun 'GAEB Import ausführen'. Die Datensätze werden aus der CSV-Datei mit COPY eingefügt, das Bauvorhaben ins Feld eingetragen.

Bei **GAEB D83/D84 Import starten** ist der Ablauf ähnlich. Da diese Dateien, abhängig vom Ersteller der Ausschreibung aus unterschiedlichen GAEB Versionen stammen und nicht einheitlich strukturiert sind, wurde eine Prüfung integriert. Zunächst öffnet sich wieder ein Dateiauswahldialog. Die daraufhin ausgewählte .d83 Datei wird zur Kontrolle im Feld Bauvorhaben angezeigt. Auch bei der .d84 Datei ist der Ablauf zunächst gleich. Nachdem diese im Feld BV angezeigt wird, erfolgt jedoch die Prüfung. Nach dieser erhalten Sie ein Testergebnis in Form einer Zahlenreihe im Feld BV. Beispiel:

| 01 | 2 | Prüfen, Auswahl und Import                                                                      | ÷Χ  |
|----|---|-------------------------------------------------------------------------------------------------|-----|
| 35 | ? | TESTERGEBNIS! Erster Wert: Weiter mit diesem Button. Der zweite und dritte Wert sollten gleich, | der |
| 35 |   |                                                                                                 |     |
| 10 |   |                                                                                                 |     |

Der erste Wert bezeichnet den Button, mit dem der Import gestartet werden soll. Damit wird intern die Verfahrensweise gewählt, die der vorliegenden d83 Version am nächsten kommt. Meist wird der Import auf diese Weise gelingen, sie sehen die eingefügten Leistungspositionen in der Tabelle und erhalten diese Meldung:

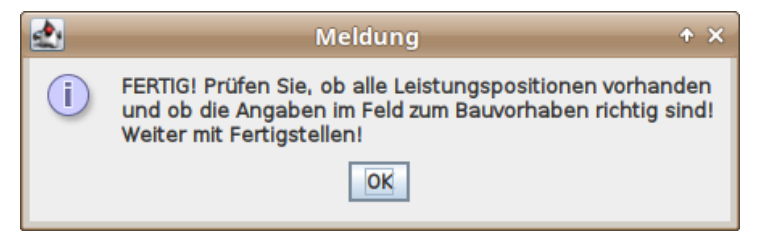

### HWDB Angebote/Rechnungen - Vorgänge filtern

Über die Schaltfläche [Angebote / Rechnungen] im Startformular gelangen Sie zu einer Übersicht aller Vorgänge in Listenform. Diese kann je nach Bedarf gefiltert werden:

| Von Datum: | 29.04.2015 | bis Datum: | 29.04.2016 |  | Aktualisieren |
|------------|------------|------------|------------|--|---------------|
|------------|------------|------------|------------|--|---------------|

Standardmäßig werden beim Öffnen die Vorgänge eines Jahres angezeigt, vom aktuellen Datum ein Jahr zurück gerechnet. Dieser Zeitraum kann zum Suchen jederzeit geändert werden. Mit Klick auf Aktualisieren werden die Daten neu geladen.

| ✓ Alles | Angebote | 🗌 Rechnungen | 🗌 Projekte | 🗌 Off. Rechnungen |
|---------|----------|--------------|------------|-------------------|
|---------|----------|--------------|------------|-------------------|

Neben dem Zeitraum können Sie auch die Vorgangsart wählen, die angezeigt werden soll. Unter Projekte werden Abschlags- und Schlussrechnungen angezeigt.

### HWDB Angebote/Rechnungen - Zahlung eintragen

Werden offene Rechnungen gewählt, wird u.a. die Schaltfläche [Rechnungsdaten laden] aktiviert. Wenn sie eine Zahlung eintragen wollen, dann laden Sie die Daten der betreffenden Rechnung mit dieser Schaltfläche in die Felder. Dort können sie das Eingangsdatum der Zahlung auswählen und beim Betrag, wenn er dem Rechnungsbetrag entspricht, einfach auf [übernehmen] klicken. Mit [Zahlungseingang speichern] wird die Zahlung in die Datenbank eingetragen und die markierte Rechnung verschwindet aus der Liste der offenen Rechnungen.

### HWDB Angebote/Rechnungen - Mahnung erstellen → NEU

Die Schaltfläche [Mahnung erstellen] ist ebenfalls nur aktiviert, wenn offene Rechnungen für die Anzeige gewählt ist. Um eine Mahnung zu erstellen muss die betreffende offene Rechnung lediglich in der Liste markiert, ausgewählt sein. Dann wird mit Klick auf diese Schaltfläche das Office-Dokument Mahnung geöffnet, die Daten aus der Datenbank abgefragt und ins Dokument eingetragen.

Nach dem Ausdrucken des Office Dokuments sollten Sie es als PDF speichern:

Gehen Sie zunächst auf Datei  $\rightarrow$  Exportieren als PDF... und speichern es dann im PDF-Format in einem Ordner ihrer Wahl, z.B. Dokumente.

### HWDB Angebote/Rechnungen - Kontextmenü → NEU

| VNr. | Datum      | VStat. | V.Art   |            | VArtNr     | PDF |         | Such-Name          |  |
|------|------------|--------|---------|------------|------------|-----|---------|--------------------|--|
| 8073 | 24.04.2020 | ANO    | Angebot | 2          |            |     | 073.pdf | 1C-Altbausanierung |  |
| 8071 | 14.03.2020 | ANO    | Angebot | ® Dru<br>♥ | ckvorschau | PDF | 071.pdf | 1C-Altbausanierung |  |

Mit Rechtsklick auf einen Vorgang in der Liste erscheint das Kontextmenü mit lediglich einem Eintrag, Sie können von der Liste aus die PDF des Vorganges öffnen, ansehen und ggf. auch ausdrucken.

# HWDB Kunden/Vorgänge / Reorganisation

Über die Schaltfläche [Kunden / Vorgänge] im Startformular gelangen Sie zu einer Liste aller Kunden. Dort kann nach verschiedenen Kriterien gesucht werden:

| Suchen in (Spalte) | Suchen nach (Text) + Enter |  |               |
|--------------------|----------------------------|--|---------------|
| such               | •                          |  | Alle anzeigen |

Zunächst müssen Sie die Spalte auswählen, in der Sie suchen wollen. Voreingestellt ist die Suche nach einem Teil des Suchbegriffs. Weitere Möglichkeiten sind im Bild gezeigt.

| Suchen in (Spalte) |    |
|--------------------|----|
| such               | Ţ, |
| such               |    |
| vname              |    |
| nname              |    |
| adr                |    |
| plz                |    |
| ort                |    |

Nachdem sie eigestellt haben, in welcher Spalte Sie suchen wollen, geben Sie unter Suchen nach... ein Wort oder den Teil eines Wortes ein, der beim gesuchten Kunden in dieser Spalte vorkommen müsste. Sie können sich auch alle Kunden anzeigen lassen, die in einem Ort, unter einer PLZ oder in einer Straße zu finden sind.

Hauptsächlich dient die Kundenliste jedoch der Reorganisation, dem Auffinden doppelt vorhandener Kundeneinträge. Wenn ein Kunde doppelt vorhanden ist, dann sollten Sie zunächst die Vorgänge einem der beiden Einträge (Kundennummer) zuordnen.

### HWDB Kunden/Vorgänge / doppelte Kundendatensätze entfernen

Markieren Sie zunächst den Kundendatensatz den Sie behalten wollen und klicken Sie auf [NEU ↓ ] Die verbleibende Kundennummer wird unten als KNR neu eingetragen. Dann markieren Sie den zu löschenden Kundendatensatz und klicken auf [ALT ↓ ] Die später zu löschende Kundennummer wird unter KNR alt eingetragen.

Der nächste Schritt ist [Alle Vorgänge neu zuordnen] Es erfolgt eine Rückfrage:

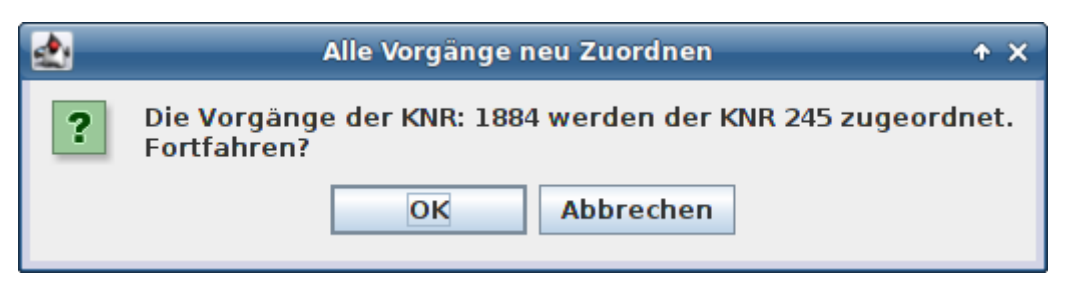

Wenn Sie bestätigen, werden alle Vorgänge unter der KNR neu zu finden sein, die Zeile mit der KNR alt zeigt unten keine Vorgänge mehr an, sie können sie löschen.

#### [Leere Vorgänge finden]

Vorgänge ohne Leistungspositionen können entstehen, wenn das Vorgangsformular statt mit der Schaltfläche mit dem Schließen-Kreuzchen geschlossen wird, sie werden dann oft im Startformular nicht angezeigt. Mit dieser Schaltfläche können sie gefunden und ggf. gelöscht werden.

# Anhang - Übersicht der Funktionen

Die in Java (OS Linux) programmierte Auftragsbearbeitung HWDB.jar dient als Frontend einer PostgreSQL-Datenbank und bietet folgenden Funktionsumfang:

- Die Anwendung kann im Einzel- oder Mehrbenutzerbetrieb verwendet werden. Bei Mehrbenutzerbetrieb sind unterschiedliche Einträge in der Datei /etc/environment des Servers und der Client's erfordelich.
- Kundenverwaltung (Kunden anlegen und verwalten, Kontaktdaten verwalten für Telefon, Fax, E-Mail, Vorlagen für Notiz, Brief, Fax bzw. E-Mail Anhang)
- Erstellen kundenbezogener Vorgänge (Angebote, Nachtragsangebote, Rechnungen, Abschlagsrechnungen und Schlussrechnungen )
- Listenübersicht aller kundenbezogenen Vorgänge mit Filtern für Vorgangsart und Zeitraum, integrierte Zahlungseingangskontrolle, integrierter Vorgangs-Export)
- Die Verwaltung interner Daten umfasst Daten für Berechnungen (MwSt, Lohn), Firmendaten, Textvorlagen und Gruppierungsregeln für die Druckausgaben
- In der Leistungsbearbeitung können Leistungspositionen formuliert, kalkuliert, gruppiert und gespeichert werden

#### Anhang - Installation / Voraussetzungen für den Einsatz

Die Java Anwendung HWDB.jar benötigt auf dem Server:

- die PostgreSQL Datenbank handwerk
- die Einträge in der Datei /etc/environment des Servers

```
export BNR=1
export JHPN=jdbc:postgresql://localhost:5432/handwerk
export UPW=<userpassword>
export FLD=/HWDB/DD *)
*) DD für Dachdecker KL für Klempner BS für Bauservice
```

• die Einträge in der Datei /etc/environment der Clients mit BNR 2, 3 :

```
export BNR=2
export JHPN=jdbc:postgresql://<servername>:5432/handwerk
export UPW=<userpassword>
export FLD=/HWDB/DD *)
*) DD für Dachdecker KL für Klempner BS für Bauservice
```

Neue Version mit nur einem Ordner HWDB für alle Anwender. Wichtigste Änderungen sind: -die Scripte zur PDF-Erstellung und das Script zur Sicherung befinden sich im /HWDB/Anwenderordner (siehe Punkt 2)und werden dort über die ENV-Variable FLD aufgerufen, d.h. kein Scripte Einfügen mehr unter /usr/bin notwendig -die Bilddateien für Logos und das Symbol für den Starter befinden sich im /HWDB/Anwenderordner und werden dort über die ENV-Variable eingebunden (kein symbol.png Kopieren nach /usr/share/pixmaps mehr notwendig) -auf Entwicklerseite werden die unterschiedlichen ENV-Variablen im jeweiligen startXX.sh Script zugewiesen. Beim Anwender sicherheitshalber weiterhin über /etc/environment (aus startXX.sh nach /etc/environment kopieren) Die neue Ordnerstruktur gliedert sich in: 1. Die Java-Ordner: build | dist | lib | test | nbproject | src -die ausführbare HWDB.jar befindet sich in /dist -die Quellcode-Dateien in /src -die Libraries (Bibliotheken) in /lib -Konfigurationsdateien zum Kompilieren in /nbproject 2. Die Anwender-Ordner | BS DD | | KL Entwicklerseitig sind alle vorhanden, beim Anwender jeweils nur einer dieser Ordner 2.1 Unterordner im Anwender-Ordner: -fo-pdf zur Aufnahme der erstellten PDF-Rechnungen und Angebote -gaeb und gaebD für die Aufnahme von GaebXML und GaebD Importdateien -listen für nach Sortierung erstellte Leistungslisten als PDF -office für die Office-Vorlagen Brief, Logo, Memo, Mahnung 2.2 Anwenderspezifische Dateien im Anwender-Ordner Bilddateien logo1.png logo2.png LogoFneu.png fa-pixmap.png XSL Vorlagen für die PDF-Erstellung project vll.xsl project vl.xsl leistgSort.xsl Scriptdateien sedcat2.sh und sedcat3.sh für PDF Vorgänge, sedcat4.sh für Sort-Liste PDF XML Dateien\* project\_l.xml project\_v.xml project\_vl.xml project\_a.xml leistgSort.xml
 \*temporär, sie werden bei jedemm PDF-Erstellen neu erstellt AllSic Sicherungsscript für den jeweiligen Anwender 3. Funktionell benötigte Dateien handwerk.sql ist die psql-Sicherungsdatei, enthällt alle DB-Daten der letzten Sicherung build.xml ist eine Konfigurationsdatei für den Build-Prozess Liesmich.txt, diese Datei

startBS.sh startDD.sh startKL.sh Startscripte \*)

\*)sie enthalten die Startparameter, um entwicklerseitig unterschiedliche Versionen starten zu können, beim Anwender nicht erforderlich, da fix in /etc/environment